# **Clear Image Deleted Alerts**

### Contents

| ntroduction                        |
|------------------------------------|
| <u>Requirements</u>                |
| Components Used                    |
| ackground Information              |
| roubleshooting Methods             |
| <u>Re – Install Package Bundle</u> |
| Delete Policy                      |
| Modify Package Version             |
| telated Information                |

# Introduction

This document describes three methods to clear image-deleted alerts on the Unified Computing System Manager Domain.

# Requirements

Cisco recommends that you have knowledge of these topics:

• Unified Computing System Manager Domain (UCSM).

# **Components Used**

- UCS Manager.
- Managing policies in UCSM.

The information in this document was created from the devices in a specific lab environment. All of the devices used in this document started with a cleared (default) configuration. If your network is live, ensure that you understand the potential impact of any command.

# **Background Information**

Image-deleted error messages are caused by the removal of firmware bundle packages that are still referenced within a Host Firmware package.

| T Filter Ty Adv   | vanced Filter 🔶 Export 💮 | Print Hide Fault Details | 1                                          |                      |                          | 0                     |
|-------------------|--------------------------|--------------------------|--------------------------------------------|----------------------|--------------------------|-----------------------|
| Severity          | Code                     | ID                       | Affected object                            | Cause                | Last Transition          | Description           |
| v                 | F0436                    | 66868901                 | org-root/fw-host-pa                        | image-deleted        | 2023-11-16T16:09:20      | adaptor image with v_ |
| v                 | F0436                    | 66868899                 | org-root/fw-host-pa                        | image-deleted        | 2023-11-16T16:09:20      | adaptor image with v  |
| v                 | F0436                    | 66868897                 | org-root/fw-host-pa                        | image-deleted        | 2023-11-16T16:09:20      | adaptor image with v  |
| v                 | F0436                    | 66868895                 | org-root/fw-host-pa                        | image-deleted        | 2023-11-16T16:09:20      | adaptor image with v  |
| Total: 104 Select | ted: 1                   | £009933                  | © 1 2 3                                    | image deleted        | 2022.11.16T16.00.9/      | 10   25   50   All +  |
| Details           |                          |                          |                                            |                      |                          |                       |
| Summary           |                          | Properties               |                                            |                      |                          | 2                     |
| Severity          | : 🔻 Major/None           | Affected ob              | ect : org-root//w-host-p<br>M84-4P adaptor | ack-test_HFF_pack-in | mage-Cisco Systems Inc U | CSB-VIC-              |
| Last Transitio    | n : 2023-11-16T16:09:20Z | Description              | : adaptor image with<br>5.2(3e) is deleted | vendor Cisco System  | s Inc, model UCSB-VIC-M8 | 4-4P and version      |
| Actions           |                          | ID                       | 66868901                                   | Type                 | managen                  | nent                  |
| Acknowledge       | Fault                    |                          |                                            | -                    |                          |                       |

### **Troubleshooting Methods**

### **Re – Install Package Bundle**

Step 1. Download the software bundle from software.cisco.com.

Step 2. To see the image-deleted fault, navigate to the Equipment tab > Faults and select the alert.

| Filters            | $\otimes$ | ▼ Filter ▼/ Adv   | ranced Filter 🛉 Export 🎂 Pr | int Hide Fault Details |                                          |                        |                               |                                            |
|--------------------|-----------|-------------------|-----------------------------|------------------------|------------------------------------------|------------------------|-------------------------------|--------------------------------------------|
| Severity           | ₩ ^       | Severity          | Code                        | ID                     | Affected object                          | Cause                  | Last Transition               | Description                                |
| Show All           |           | V                 | F0436                       | 66868901               | org-root/fw-host-pa                      | image-deleted          | 2023-11-16T16:09:20           | adaptor image with v                       |
| Critical           |           | v                 | F0436                       | 66868899               | org-root/fw-host-pa                      | image-deleted          | 2023-11-16T16:09:20           | adaptor image with v                       |
| V Wajor            |           | v                 | F0436                       | 66868897               | org-root/fw-host-pa                      | image-deleted          | 2023-11-16T16:09:20           | adaptor image with v                       |
| Warning            |           | v                 | F0436                       | 66868895               | org-root/fw-host-pa                      | image-deleted          | 2023-11-16T16:09:20           | adaptor image with v                       |
| Info               |           | Total: 104 Select | EDADE<br>red: 1             | 60999933               | © 1 2 3                                  | imanaurlalatart<br>6 🛞 | 202-00-317-16-10-20           | hosed-controllar ims<br>10   25   50   All |
| Condition          |           | Details           |                             |                        |                                          |                        | The name of host              | firmware<br>deleted                        |
| Soaking            |           | Summary           |                             | Properties             |                                          |                        | image                         | gaolocoa                                   |
| Suppressed         |           | Severity          | : 🐺 Major/None              | Affected obje          | ct : org-root (w-host-pr                 | ack-test_HFP/pad       | ck-image-Cisco Systems Inc/UC | CSB-VIC-                                   |
| Category<br>All    | 73        | Last Transitio    | n: 2023-11-16T16:09:20Z     | Description            | adaptor image with<br>5.2(3e) is deleted | vendor Cisco Sys       | tems Inc, model UCSB-VIC-M84  | 1-4P and version                           |
| Generic     Server |           | Acknowledge       | Fault                       | — D                    | : 66868901                               | Тур                    | e : managen                   | nent                                       |

**Step 3.** Navigate through the **Equipment tab > Firmware Management > Downloads tasks**, then click on **Add** near the bottom of the screen to download the bundle.

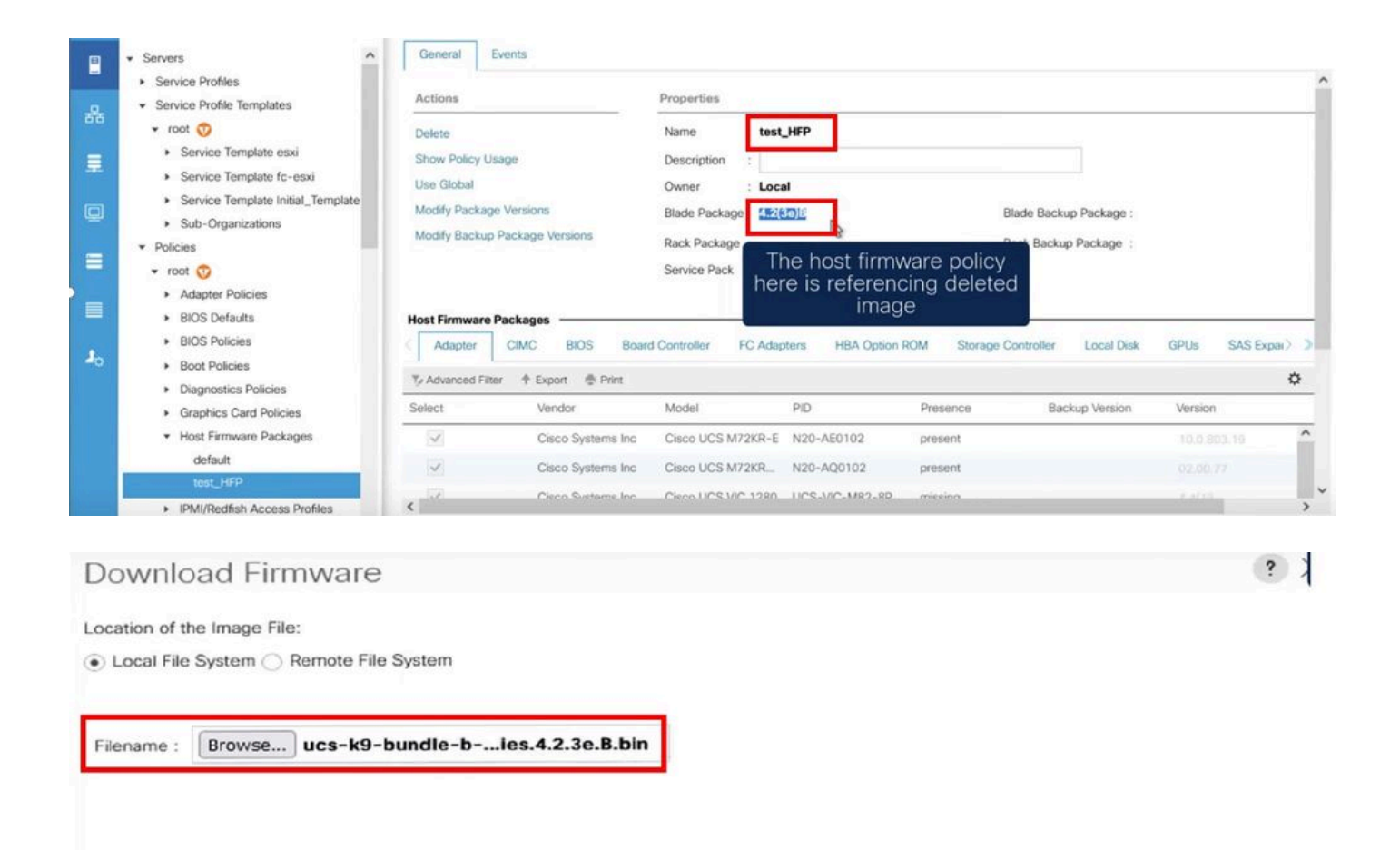

Re-download the package

#### **Delete Policy**

Step 1. Navigate to the specific policy that the affected object is referencing.

| Filters            | $\otimes$ | TFilter Ty Adv    | vanced Filter 🛧 Export  🖶 P | rint Hide Fault Details |                                                                 |                                                                        |                                                   | 4                      |
|--------------------|-----------|-------------------|-----------------------------|-------------------------|-----------------------------------------------------------------|------------------------------------------------------------------------|---------------------------------------------------|------------------------|
| Severity           | 75 ^      | Severity          | Code                        | ID                      | Affected object                                                 | Cause                                                                  | Last Transition                                   | Description            |
| Show All           |           | V                 | F0436                       | 66863594                | org-root/fw-host-pa                                             | image-deleted                                                          | 2023-11-16T14:24:16                               | storage-controller im  |
| Critical           |           | v                 | F0276                       | 65282558                | sys/switch-A/slot-2/                                            | link-down                                                              | 2023-10-05T15:23:05                               | ether port 2/8 on fab  |
| V Major            |           | v                 | F0277                       | 65282557                | sys/switch-A/slot-2/                                            | port-failed                                                            | 2023-10-05T15:23:05                               | ether port 2/6 on fab  |
| Warning            |           | V                 | F0276                       | 65282556                | sys/switch-A/slot-2/                                            | link-down                                                              | 2023-10-05T15:23:0§                               | ether port 2/5 on fab  |
|                    |           | v                 | E0374                       | 65769297                | evelowitch. Almeria 9                                           | anuinmant_innnarshla                                                   | 2022-10-05711-50-45                               | Dresser cumple 7 in fa |
| Condition          |           | Total: 30 Selecte | d: 1                        |                         | © (1) 2 ©                                                       | Image-                                                                 | deleted faults                                    | with 25   50   All -   |
| Cleared            |           | Details           |                             |                         | ****                                                            | the nam                                                                | ne of host firm                                   | ware                   |
| Soaking            |           | Summary           |                             | Properties              |                                                                 |                                                                        | policy                                            |                        |
| O Suppressed       |           | Severity          | : 👽 Major/None              | Affected object         | : org-root fw-host-pa                                           | ack-4.11c/pack-image-l                                                 | LSI Logic Symbios Logic                           | LSI MegaRAID           |
| Category           | 75        | Last Transitio    | n: 2023-11-16T14:24:16Z     | Description             | SAS 2208 ROMBISTO<br>storage-controller in<br>SAS 2208 ROMB and | rage-controller<br>mage with vendor LSI Lo<br>I version 23.33.1-0058[5 | gic Symbios Logic, mod<br>5.49.03.0 NA is deleted | el LSI MegaRAID        |
| Generic     Server |           | Actions           | Fault                       |                         | : 66863594                                                      | Туре                                                                   | : managen                                         | nent                   |

Step 2. Navigate through Servers tab > Policies > Host Firmware Packages and select the affected policy.

**Step 3.** Under the previously selected affected policy, click **"Show policy Usage"** to confirm no current service profiles or templates are using this policy.

|                | Servers                                                                                                    | General Events                                                                  |                                                  |                                         |                                                 |                    |            |     |
|----------------|----------------------------------------------------------------------------------------------------|---------------------------------------------------------------------------------|--------------------------------------------------|-----------------------------------------|-------------------------------------------------|--------------------|------------|-----|
| *              | Service Profiles     Service Profile Templates     Policies     root ③     Adapter Policies                                       | Actions<br>Delete<br>Show Policy Usage<br>Use Global                            | Properties Name : 4.1 Description :              | 16                                      |                                                 |                    |            | _   |
|                | BIOS Defaults     BIOS Policies     Boot Policies     Diagnostics Policies     Graphics Card Policies     det Eirminere Declarges | Modify Package Versions<br>Modify Backup Package Version                        | Blade Pack: En<br>s Rack Packa<br>Service Pack : | sure that this policy<br>not being used | IS ade Backup Package :<br>ick Backup Package : |                    |            |     |
| J <sub>0</sub> | 4.11c     default     test_HFP     IPMI/Redfish Access Profiles     KVM Management Policies     Local Dirk Confor Policies        | Adapter CIMC BIO<br>7 Advanced Filter   Export<br>Select Vendor<br>Cisco System | S Board Controller FC Ad                         | PID Presence<br>N20-AE0102 N/A          | e Backup Version                                | GPUs S<br>Version  | SAS Expar> | *   |
|                | Kaintenance Policies     Management Firmware Packages                                                                             | Cisco Syst                                                                      | stems Inc Cisco UCS M72KR                        | N20-AQ0102 N/A                          |                                                 | <not set=""></not> | *          | , · |

### Service Profiles/Templates Including 4.11c

|--|

#### The policy 4.11c is included in the service profiles/templates listed in the table below.

| Name | Assoc State | Overall Status    | Server         |
|------|-------------|-------------------|----------------|
|      |             | No data available |                |
|      |             | Ensure that       | this nolicy is |

#### Step 4. Select delete.

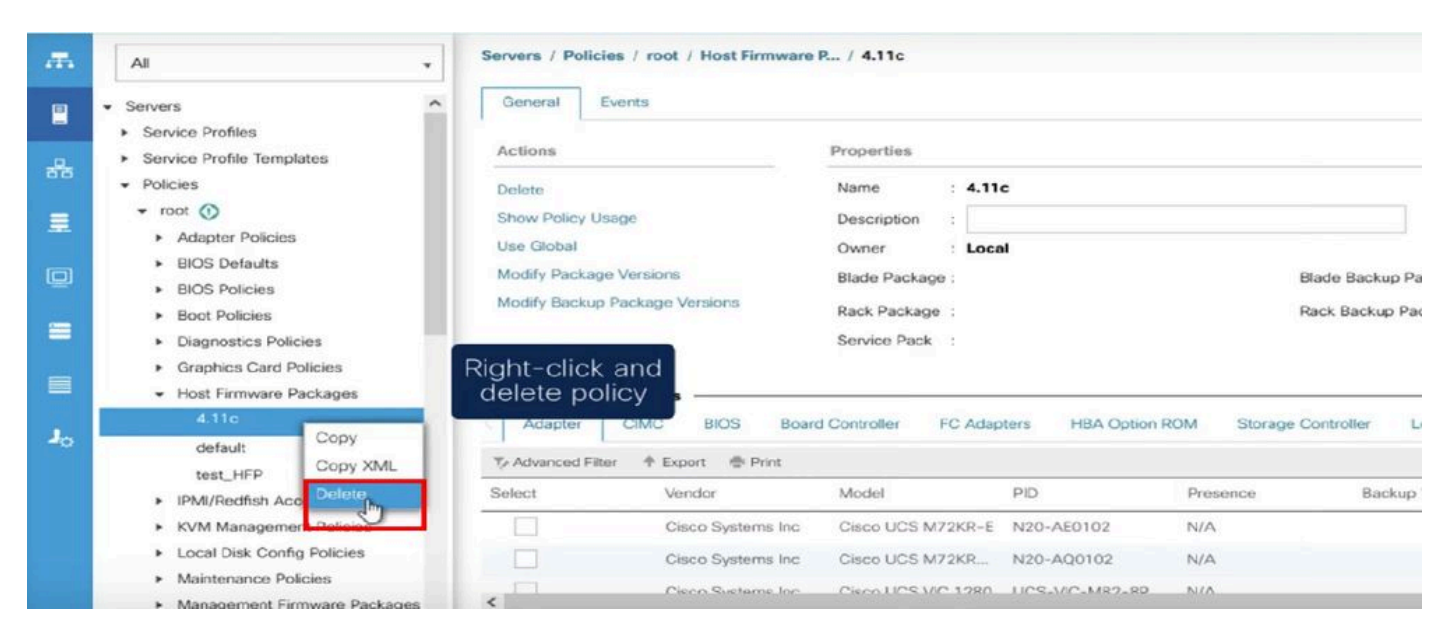

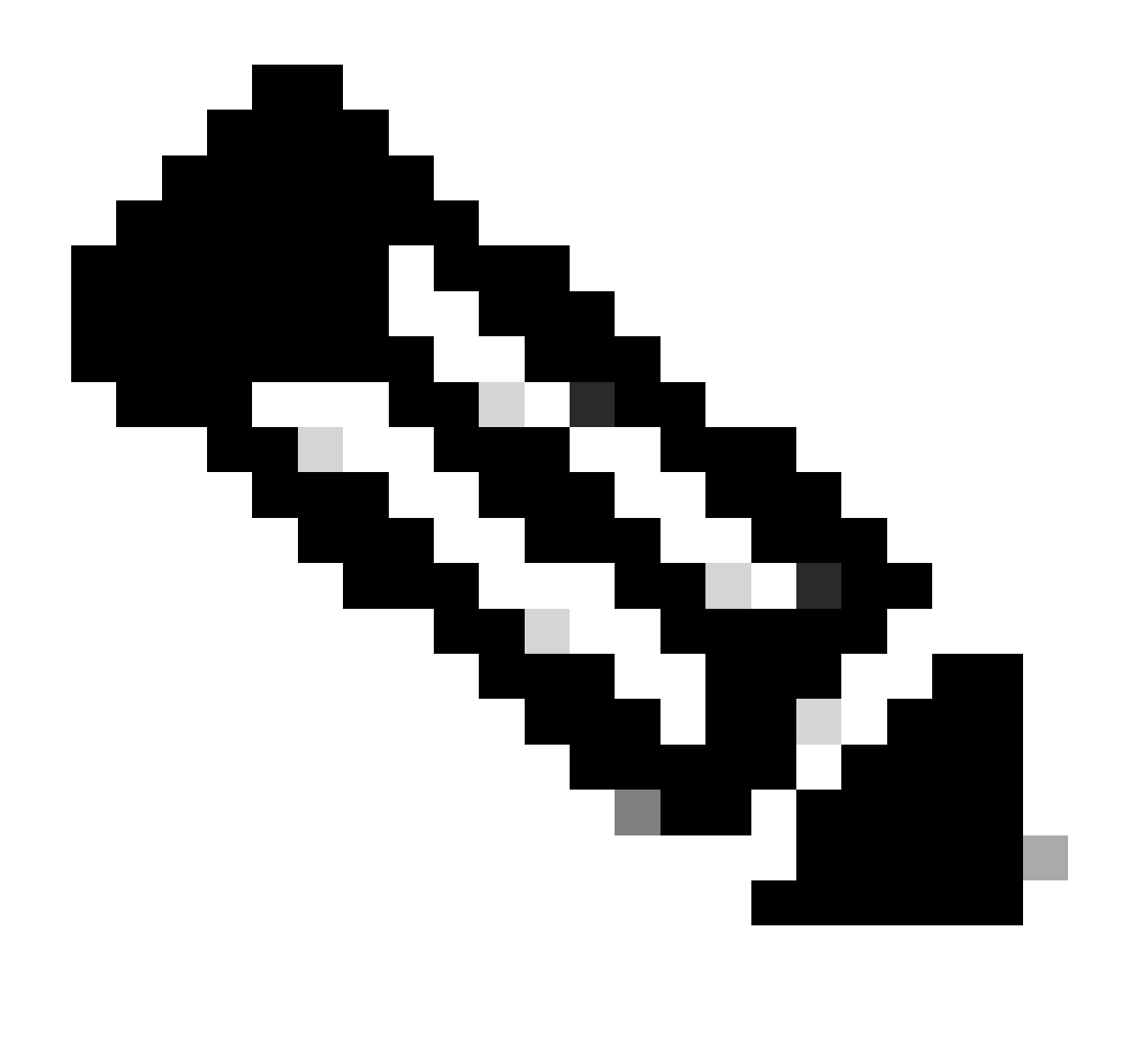

**Note**: As a best practice, ensure that the package version is not currently in use in any service profile template by selecting show policy usage. If it is not in use, proceed to delete the policy by right-clicking on it and selecting delete.

#### **Modify Package Version**

**Step 1.** Navigate through **Servers tab > Policies > Host Firmware Packages >** On the right pane, select the affected policy then click on **Info**.

| _ | - Senere A                                                                                                    | Host Firmware Pack             | ages                    |        |                 |          |         |   |
|---|----------------------------------------------------------------------------------------------------|--------------------------------|-------------------------|--------|-----------------|----------|---------|---|
|   | Service Profiles                                                                                                    | + - 🏷 Advance                  | ed Filter 🔶 Export 🌰 Pr | int    |                 |          |         | ٥ |
| 묾 | Service Profile Templates                                                                                                    | Name                           | Туре                    | Vendor | Model           | Presence | Version |   |
|   | Policies     root ⑦     Adapter Policies     BIOS Defaults     BIOS Policies     Boot Policies     Diagnostics Policies     Graphice Carel Policies   | • 4.11c<br>default<br>test_HFP |                         |        |                 |          |         |   |
|   | Host Firmware Packages     4.11c     default     test_HFP     IPMI/Redfish Access Profiles     KVM Management Policies     Local Disk Config Policies |                                |                         | ÷ A4   | d ⊡ Delete ® ko |          |         |   |
|   | Maintenance Policies     Management Firmware Packages                                                                                                 |                                |                         |        | 0               |          |         |   |

**Step 2.** Under the affected policy previously selected, click on **"Show policy Usage"** to confirm no current service profiles or temples are using this policy.

| Actions                                                                              |                    | Properties                                                   |                                   |                |                              |                    |      |              |      |
|--------------------------------------------------------------------------------------|--------------------|--------------------------------------------------------------|-----------------------------------|----------------|------------------------------|--------------------|------|--------------|------|
| Delete<br>Show Policy Usage<br>Use Global                                            |                    | Name         :         4.11c           Description         : |                                   |                |                              |                    |      |              |      |
| Modify Package Versic<br>Modify Backup Packag                                        | ons<br>ge Versions | Blade Package :<br>Rack Package :<br>Service Pack :          | 4.1(1c)B                          | En             | sure that this p<br>being us | oolicy is no<br>ed | ot   |              |      |
| Adapter CIM                                                                          | C BIOS Boa         | rd Controller                                                | FC Adapters                       | HBA Option ROM | Storage Controller           | Local Disk         | GPUs | SAS Expander | > >  |
| Advanced Filter 🔺                                                                    | Export 💮 Print     |                                                              |                                   |                |                              |                    |      |              | ۵    |
| slect                                                                                | Vendor             | Model                                                        | PID                               | e              | Presence                     | Backup Version     | Vers | sion         |      |
| ~                                                                                    | Cisco Systems Inc  | Cisco UCS N                                                  | 172KR-E N20                       | 0-AE0102       | present                      |                    |      | 0.803.19     | î    |
| 1                                                                                    | Cisco Systems Inc  | Cisco UCS N                                                  | 172KR-Q N20                       | 0-AQ0102       | present                      |                    |      |              |      |
|                                                                                      | Gisco aysiems inc  |                                                              |                                   |                |                              | ок                 |      | Cancel       | Help |
| Service Profiles                                                                     | rofiles/Ter        | nplates l                                                    | Includir                          | ng 4.11c       |                              | ОК                 |      | Cancel       | Help |
| Service Profiles                                                                     | rofiles/Ter        | nplates  <br>ervice profiles/                                | Includir<br>/templates lis        | ng 4.11c       | pelow.                       | ОК                 |      | Cancel       | Help |
| Service Profiles<br>Service Profiles<br>The policy 4.11c i<br>Advanced Filte<br>Name | rofiles/Ter        | nplates  <br>ervice profiles/<br>Print<br>Assoc St           | Includir<br>/templates lis<br>ate | ng 4.11c       | pelow.<br>Overall Status     | ΟΚ                 | Ser  | Cancel       | Help |

**Step 3.** Select **"Modify Package Versions"** and, either remove or replace the Blade or Rack Package bundle it is referencing, then choose **"Apply"** to save the changes.

| Properties for: 4.110                                     | Modify Package Versions                                                   | ×                                                                 |        |
|-----------------------------------------------------------|---------------------------------------------------------------------------|-------------------------------------------------------------------|--------|
| General Events                                            | Blade Package :                                                           |                                                                   |        |
| Actions                                                   | Rack Package : <not set="">     Service Pack :   4.1(3b)B</not>           |                                                                   |        |
| Delete<br>Show Policy Usage<br>Use Global                 | The images from Service Pack will take precedence<br>Excluded Components: | e over the images from Blade or Rack Package                      |        |
| Modify Package Versions<br>Modify Backup Package Versions | Adapter  BIOS Board Controller CIMC FC Adapters Flex Flash Controller     | Set it to <not set=""> or to the correct version that exist</not> |        |
| Adapter CIMC BIOS                                         | GPUs HBA Option ROM Host NIC                                              | GPUs                                                              | SAS    |
| Select Vendor                                             | Host NIC Option ROM                                                       | Ve                                                                | ersion |
| Cisco Sys                                                 | NVME Mswitch Firmware PSU                                                 | 10                                                                |        |
| Cisco Sys                                                 |                                                                           | 4                                                                 |        |
|                                                           |                                                                           | OK Apple Cancel Help                                              | Cano   |

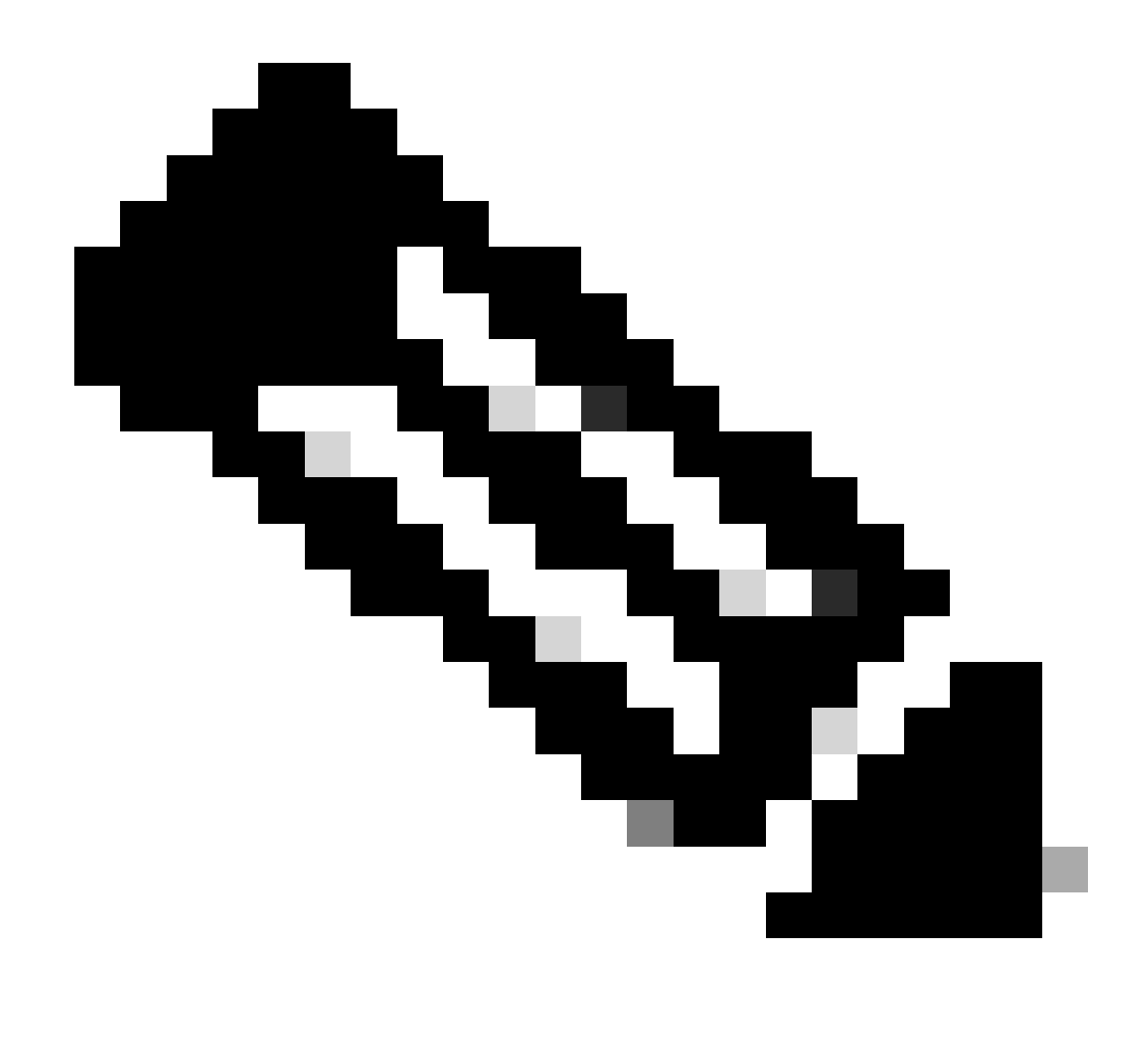

Note: The previously mentioned troubleshooting steps are not disruptive.

### **Related Information**

Clear "Image Deleted" Alerts Video

**Managing host firmware packages** 

software.cisco.com